## **CAT4 Best Practice Collection by Record Prefix**

This functionality has been developed for use by services that are using one database for a number of locations (or programs) and require a method of extracting data for those separate locations. It requires an update be made to the 'Patient Record No.' field. Due to the requirement of updating every Patient Record to record location, not all services will be able to make use of this improvement.

1. To extract data from Best Practice based on location, patient records must have a location prefix entered within 'Patient Record No.' field.

2. This prefix is then entered in the Location List field on the Best Practice Preferences Screen – multiple prefixes may be entered, concatenated prefixes may be entered.

3. The locations for collection are confirmed via the Locations Selection box.

Note: The CAT scheduler will bypass the confirmation screen.

4.Data is then extracted, with separate extracts created for each location.

Configuring the Locations Preference

Step 1: Prefix the 'Record No' field with the location code.

In the screenshot the location code CTG101 is entered.

| 🚶 Edit patient                                              |                                         |                     | ×                                        |  |  |
|-------------------------------------------------------------|-----------------------------------------|---------------------|------------------------------------------|--|--|
| Title:                                                      | Mr. 👻                                   | Health Identifier:  |                                          |  |  |
| Family name:                                                | Abbott                                  | HI Status:          | •                                        |  |  |
| Given name: •                                               | Alan                                    | Medicare No.        | 4133180467 IRN: 1 Expiry: 12/08          |  |  |
| Middle name:                                                | John                                    | Pension/HCC No.:    | Expiry: 19/08/2013 -                     |  |  |
| Preferred name:                                             | Alan                                    | Pension card type:  | •                                        |  |  |
| Date of Birth:                                              | ✓ 30/06/1965 	✔ Age: 48 yrs             | DVA No.:            | ✓ Con <u>d</u> tions                     |  |  |
| Sex:                                                        | Male                                    | Safety Net No .:    |                                          |  |  |
| Ethnicity:                                                  | Non Aboriginal/Torres Strait Islander 👻 | Record No .:        | CTG101 Patient ID: 2                     |  |  |
| Address Line 1:                                             | 12 Jogger St                            | Usual doctor:       | Dr. Frederick Findacure 💌                |  |  |
| Address Line 2:                                             |                                         | Deny access to othe | r users 🔽                                |  |  |
| City/Suburb:                                                | Albany Creek Postcode: 4035             | Usual account:      | Schedule fee 💌                           |  |  |
| Postal Address:                                             |                                         | Health Ins. Fund:   | Medihealthy                              |  |  |
| City/Suburb:                                                | Postcode:                               | Health Ins. No.:    | 123123123 Expiry: 19/08/2013 -           |  |  |
| Home phone:                                                 | 07 50505050 Work phone: 07 50509999     | Religion:           | Baptist                                  |  |  |
| Mobile phone:                                               | 0427556232 Contact via:                 | Head of family:     | Self Set                                 |  |  |
|                                                             | Consent to SMS reminder                 | Next of kin:        | Madeline Abbott Set                      |  |  |
| E-mail:                                                     | alan.abbott@bpsoftware.com.au           | Emergency contact:  | Set                                      |  |  |
| General notes:                                              | <u>^</u>                                | Occupation:         | Set                                      |  |  |
|                                                             |                                         |                     | Registered for CTG PBS Co-payment relief |  |  |
|                                                             | *                                       |                     | Inactive Deceased                        |  |  |
| Appointment<br>notes:                                       | *                                       | Date of death:      | □ 19/08/2013 マ Ca <u>u</u> se            |  |  |
|                                                             |                                         |                     | Referral details Bank account            |  |  |
|                                                             | *                                       |                     |                                          |  |  |
|                                                             |                                         |                     | Save Cancel                              |  |  |
| * These name fields are used for Health Identifier lookups. |                                         |                     |                                          |  |  |

More than one location may be recorded for a patient. Multiple prefixes may be entered with a comma separating the value. For example: CTG,H4L101. Note that the record number field has a limit of 10 characters so location prefixes should be designed with this space limitation in mind.

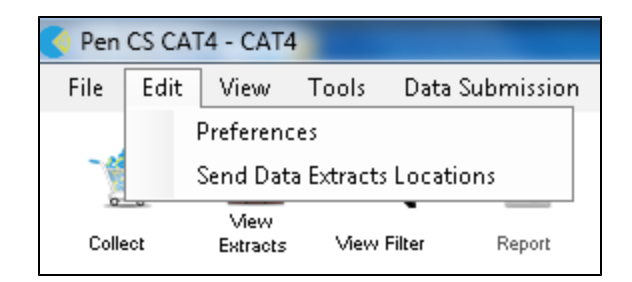

Enter the location codes in the Program Location List as highlighted below. Multiple codes must be separated by a comma. Important: You must include the code ALL if you want CAT4 to extract a full data set as well.

In the screenshot the location codes ALL,CTG,H4L are entered.

| Kan Strate Clinical Audit Preferences                                                                                    |                                                                                                    |
|----------------------------------------------------------------------------------------------------|----------------------------------------------------------------------------------------------------|
| practiX Zedmed Mediflex Medilink The Practice Sched                                                                      | duler Data Submission Topbar                                                                                                    |
| Clinical Audit Best Practice Communicare Ferret Genie                                                                    | GPComplete Medical Director 3 Medinet MedTech32 MMEX                                                                                                    |
| Database Configuration                                                                                                   | Live Data 🔹                                                                                                    |
| Database Server (optional override)                                                                                      |                                                                                                    |
| Billing Software                                                                                                    | Pracsoft 3                                                                                                    |
| Pracsoft Note                                                                                                    | If you are using Best Practice and Pracsoft, please check<br>the Medical Director 3 tab to ensure the 'Database<br>Configuration' Setting is correct.                                                                                                    |
| Mediflex/Medilink/The Practice Note                                                                                      | If you are using Best Practice and Mediflex, Medilink or The<br>Practice, please check the relevant tab to ensure the<br>'Application Directory' Setting is correct.                                                                                                    |
| Password                                                                                                    | •••••                                                                                                    |
|                                                                                                    | Test Browser Password                                                                                                    |
| Password Note                                                                                                    | In Best Practice you will need to allow database access. Go<br>to Setup > Configuration > Database.You can either<br>1) tick ALL the External data access checkboxes, or<br>2) set up the BP Database Browser password. If you set up<br>the Browser password you must enter it above.<br>NOTE Samples Data requires the Browser password. |
| Extract Archived and Deceased Patients                                                                                   | No                                                                                                    |
| Practice Location List (comma separated,<br>enter ALL for a single extract,<br>IND for an extract per practice location) |                                                                                                    |
| Program Location List (comma separated)<br>(Prefix entered in Patient Record No<br>Enter ALL for a single group extract) | ALL,CTG,H4L                                                                                                    |
|                                                                                                    | OK Cancel                                                                                                    |

You can collect multiple locations together by concatenating location codes with a +. For example, ALL,CTG,H4L,CTG+H4L will do an additional collection of patients with either the location CTG and H4L.

Note: Extractions are performed on a partial match. With the prefix CTG entered in the example, the patient record shown in step one with the Record No of CTG101 would be extracted.

Further note: If you are using Scheduler, your last configuration for the locations will be used by Scheduler.

Step 3: Data Collection

The Locations selection box will pop up.

•The selections set in your preferences will be pre-ticked •Any concatenated preferences set up will be included, for example CTG+H4L

•Tick/untick any locations for collection.

• Additional location prefixes may be added to the 'Other' field.

(NB: Multiple prefixes must be separated by a comma, concatenated preferences can be included.)

•Click 'Collect'.

| Select Locations for Data Collection                                                                                                    | x     |
|----------------------------------------------------------------------------------------------------|-------|
| Your Best Practice Preferences are set to collect data by Location. The Location codes prefix the<br>Patient Record No. eg ABC 123. Please select the location(s) for data collection.  |       |
| ALL (1 Export)                                                                                                    |       |
| CTG                                                                                                    |       |
| H4L                                                                                                    |       |
| CTG+H4L                                                                                                    |       |
|                                                                                                    |       |
|                                                                                                    |       |
|                                                                                                    |       |
|                                                                                                    |       |
|                                                                                                    |       |
|                                                                                                    |       |
|                                                                                                    |       |
|                                                                                                    |       |
| Please add any custom locations below, in comma seperated format. Multiple locations can be grouped using the plus character. For exam<br>Location 1, Location 2+Location 3, Location 4 | iple: |
|                                                                                                    |       |
| Collect Ca                                                                                                    | ancel |

Step 4: The extracts will appear prefixed by the location from which has been collected.

The practice name will have the location appended to it to ensure that any printed reports reflect that they represent a defined location and not the whole practice.